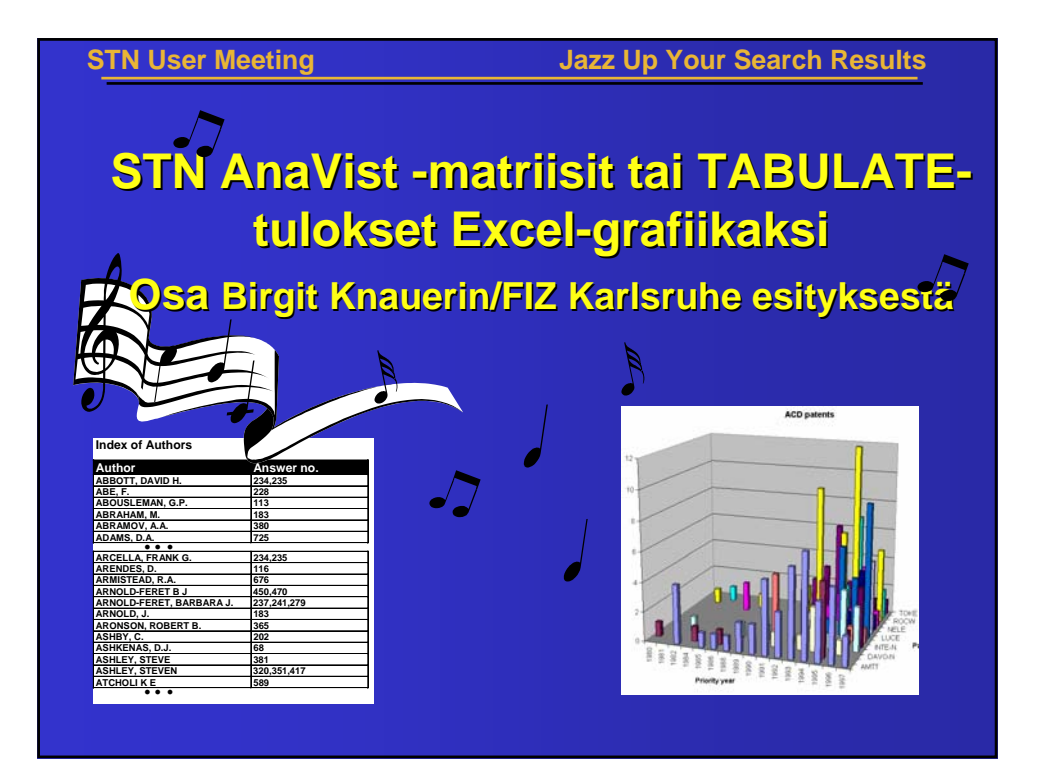

| STN User Meeting                                                                                                    | Jazz Up Your Search Results                                          |
|----------------------------------------------------------------------------------------------------|----------------------------------------------------------------------|
|                                                                                                    |                                                                      |
|                                                                                                    |                                                                      |
|                                                                                                    | STN:n TABULATE-                                                      |
| Eile Edit View Insert Format Tools Table Window Help                                                                                                    |                                                                      |
| 🗋 🎦 Can't Undo Ctri+Z 💼 🗠 🖌 🍓 🥅 75%                                                                                                    | % - ◙ *   tulokset:                                                  |
| ► 🔏 Cut Ctrl+X ••••••••••                                                                                                    | Konioi data                                                          |
| Copy Ctrl+C PRIMARY                                                                                                    | RY SORT ORDER (CURRENT), I                                           |
| E Easte Ctri+V SECONDA                                                                                                    | DARY- SORT- ORDER- (CURRENT). transcriptista                         |
| Select All Ctrl+A                                                                                                    | ia liitä Eveoliin                                                    |
| Image: Image of the second second s | 0;ANTT;1985m  Ja IIIIa EXCEIIIII    0;ANTT;1986m  Ja IIIIa EXCEIIIII |
|                                                                                                    | Microsoft Excel - Book1                                              |
| 2:0.40:                                                                                                    | File Edit View Insert Format Tools Data Window Help                  |
|                                                                                                    |                                                                      |
| CTN Anal/intin matrilait                                                                                                    |                                                                      |
| STIV ANAVISUN MAUNISIC                                                                                                    | A B C Paste                                                          |
| Tallenna matriisi CSV-                                                                                                    | 1 1;0.20;2MTT;1985                                                   |
|                                                                                                    | 2 1;0.20;2MTT;1986                                                   |
| muodossa ja avaa                                                                                                    | 3 1;0.20;2MTT;1988                                                   |
| tiedosto Evcelissä                                                                                                    | 4 2;0.40;2MTT;1989                                                   |
|                                                                                                    | 6 2:0.40;2MTT;1997                                                   |
|                                                                                                    | 7 3;0.60;2MTT;1992                                                   |
|                                                                                                    | 8 4;0.81;2MTT;1982                                                   |

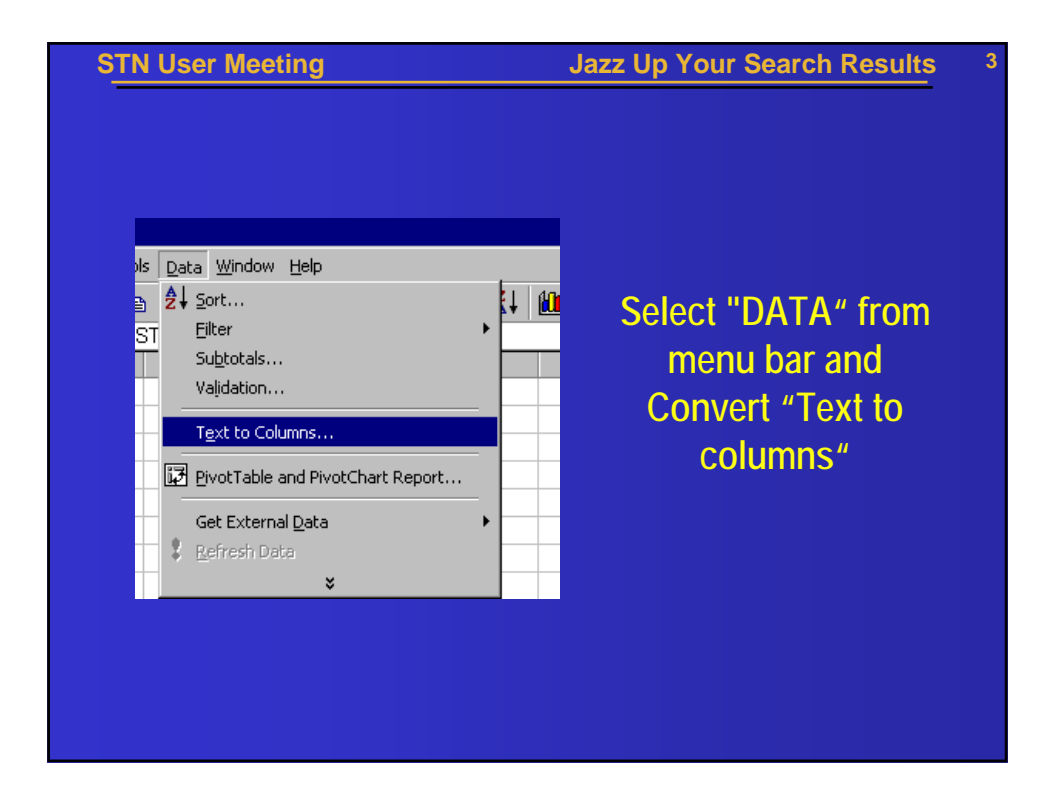

|                                                                                                    | Jazz                  | Up Your S         | earch Results   |
|----------------------------------------------------------------------------------------------------|-----------------------|-------------------|-----------------|
|                                                                                                    |                       |                   |                 |
|                                                                                                    |                       |                   |                 |
| Convert Text to Columns Wizard - St                                                                                                    | ep 1 of 3             |                   | ?               |
| The Text Wizard has determined that you                                                                                                 | r data is Delimited.  |                   |                 |
| -Original data type                                                                                                    | ine uata type that bi | est destribes you | ur uala.        |
| Choose the file type that best describes                                                                                                | vour data:            |                   |                 |
| Delimited  Characters such a                                                                                                    | s commas or tabs se   | oarate each field |                 |
| C Fixed width - Fields are aligned i                                                                                                    | n columns with space  | es between each   | field.          |
| -                                                                                                    |                       |                   |                 |
|                                                                                                    |                       | 1. Sele           | ect "Delimited" |
|                                                                                                    |                       | <b>2. Nex</b>     | t step          |
| Preview of selected data:                                                                                                    |                       |                   | t step          |
| Preview of selected data:                                                                                                    |                       |                   |                 |
| Preview of selected data:<br>1 1;0.20;AMTT;1985<br>2 1;0.20;AMTT;1986                                                                   |                       | <b>2. Nex</b>     |                 |
| Preview of selected data:<br>1 1;0.20;AMTT;1985<br>2 1;0.20;AMTT;1986<br>3 1;0.20;AMTT;1988                                             |                       | <b>2. Nex</b>     |                 |
| Preview of selected data:<br>1 1;0.20;AMTT;1985<br>2 1;0.20;AMTT;1986<br>3 1;0.20;AMTT;1988<br>4 2;0.40;AMTT;1989                       |                       | <u>2. Nex</u>     |                 |
| Preview of selected data:<br>1 1;0.20;AMTT;1985<br>2 1;0.20;AMTT;1986<br>3 1;0.20;AMTT;1988<br>4 2;0.40;AMTT;1989<br>5 2;0.40;AMTT;1990 |                       | <u>2. Nex</u>     |                 |
| Preview of selected data:<br>1 1;0.20;AMTT;1985<br>2 1;0.20;AMTT;1986<br>3 1;0.20;AMTT;1988<br>4 2;0.40;AMTT;1989<br>5 2;0.40;AMTT;1990 |                       |                   |                 |
| Preview of selected data:<br>1 1;0.20;AMTT;1985<br>2 1;0.20;AMTT;1986<br>3 1;0.20;AMTT;1988<br>4 2;0.40;AMTT;1989<br>5 2;0.40;AMTT;1990 |                       | 2. Nex            |                 |

| STN User Meeting                                                                                                    | Jazz Up Your Search Results 5        |
|----------------------------------------------------------------------------------------------------|--------------------------------------|
|                                                                                                    |                                      |
|                                                                                                    |                                      |
| Convert Text to Columns Wizard - Step 2 of 3                                                                           | ? ×                                  |
| This screen lets you set the delimiters your data contains. You can<br>how your text is affected in the preview below. | <sup>see</sup> 1. Select "Semicolon" |
| Delimiters                                                                                                    |                                      |
| I Treat cons                                                                                                    | secutive delimiters as one           |
| Text gual                                                                                                    | ifier: j <u> </u>                    |
| - Data preview                                                                                                    |                                      |
|                                                                                                    |                                      |
| 1 0.20 AMTT 1985                                                                                                    |                                      |
| 1 0.20 AMTT 1988<br>2 0.40 AMTT 1989                                                                                   |                                      |
| 2 0.40 AMTT 1990                                                                                                    |                                      |
|                                                                                                    |                                      |
| Cancel < Back                                                                                                    | Next > Einish                        |
|                                                                                                    |                                      |
|                                                                                                    |                                      |

| STN User Meeting                                                                                      | Jazz Up Your Search Results |
|----------------------------------------------------------------------------------------------------|-----------------------------|
|                                                                                                    |                             |
|                                                                                                    |                             |
| Convert Text to Columns Wizard - Step 3 of 3                                                          | 21                          |
| This screen lets you select each column and set<br>the Data Format.                                   | Column data format          |
| 'General' converts numeric values to numbers, date values to dates, and all remaining values to text. | C Iext<br>C Date: DMY       |
| <u>A</u> dvanced                                                                                      | Do not import column (skip) |
| Data preview                                                                                          |                             |
| GenerSkip GenerCeneral                                                                                | (here percentage of         |
| 1 0.20 AMIT 1988<br>1 0.20 AMIT 1986<br>1 0.20 AMIT 1988                                              | skipped                     |
| 2 0.40 AMTT 1989<br>2 0.40 AMTT 1990                                                                  | 2. Done !                   |
|                                                                                                    |                             |
| Cancel                                                                                                | < Back Next > Einish        |
|                                                                                                    |                             |

| STN  | User Me             | eting               |                               | Jazz Up Your Search Results      |
|------|---------------------|---------------------|-------------------------------|----------------------------------|
|      |                     |                     |                               |                                  |
| M    | licrosoft E         | kcel - Book1        |                               |                                  |
|      | <u>File E</u> dit y | /iew <u>I</u> nsert | F <u>o</u> rmat <u>T</u> ools | Data Window Help                 |
| 10   | 🖻 🔒 🔒               | ) 🖨 🖪               | 🕸 🎖 💱                         | <b>2</b> ↓ <u>S</u> ort          |
| 2    | A1                  | <b>•</b>            | = Patents                     | Eilter 🕨                         |
|      | A                   | В                   | С                             | Su <u>b</u> totals               |
|      | _                   | Company             | Priority                      | Validation                       |
| 1    | Patents             | cede                | year<br>4005                  | Text to Columns                  |
| 4    | ]                   |                     | 1985                          |                                  |
| 3    | -                   |                     | 1000                          | PivotTable and PivotChart Report |
| 4    | 2                   |                     | 1900                          | Get External Data                |
| 6    | 2                   | AMTT                | 1990                          | 🕴 Refresh Data                   |
| 7    | 2                   | AMTT                | 1997                          | 1. Add some headlines.           |
| 8    | 3                   | AMTT                | 1992                          | 2. Select from Menu              |
| 9    | 4                   | AMTT                | 1982                          |                                  |
| - 10 |                     | 1 <del></del>       | 1005                          |                                  |
|      |                     |                     |                               |                                  |
|      |                     |                     |                               |                                  |

| STN User Meeting                      | Jazz Up Your Search Results 8                                                                                                    |
|---------------------------------------|----------------------------------------------------------------------------------------------------|
|                                       |                                                                                                    |
| PivotTable and PivotCbart \\//izard_S | ten 1 of 3                                                                                                    |
| Protitable and Protichart Wizard - S  | tep 1 or 3 2 2 X<br>the data that you want to analyze?<br>rosoft Excel list or database)<br>ernal data source<br>tiple gonsolidation ranges<br>ther Pivot Table or Pivot Chart |
|                                       | Cancel                                                                                                    |
|                                       | Cancel Sack Next > Einish                                                                                                    |

| STN    | User Mee           | ting                   | Jazz Up Your Search Results                     | 9 |
|--------|--------------------|------------------------|-------------------------------------------------|---|
|        |                    |                        |                                                 |   |
| Micro  | woft Excel - Book1 |                        |                                                 |   |
| Ela    | Edit View Incert F | ormat Tools            | Data Window Help                                |   |
|        |                    | onnacious<br>se u ne : |                                                 |   |
|        |                    | 7   ‰ 🖽                |                                                 |   |
| A1     | 1 _ =              | Patents                | Select all the data                             |   |
| 52     | A B                | C 100.41               | with the cursor                                 |   |
| 54     |                    | 1994                   |                                                 |   |
| 55     |                    | 1982                   |                                                 |   |
| 56     | 1 SIEI             | 1996                   | DiverTable and DiverChart Manual Char 2 of 2    |   |
| 57     | 2 SIEI             | 1994                   | Pivoti able and Pivotchart Wizard - Step 2 or 3 |   |
| 58     | 2 SIEI             | 1997                   | Where is the data that you want to use?         |   |
| 59     | 7 SIEI             | 1995                   |                                                 |   |
| 60     | 1 MCIC-N           | 1992                   | Range: Sheet1!\$A\$1:\$C\$79 Browse             |   |
| 61     | 3 MCIC-N           | 1996                   |                                                 |   |
| 62     | 5 MCIC-N           | 1997                   | Cancel < Back Next > Einish                     |   |
| 63     | 1 ASAH             | 1980                   |                                                 |   |
| 64     | 1 ASAH             | 1984                   |                                                 |   |
| 1.05.1 |                    | 10001                  |                                                 |   |
|        |                    |                        |                                                 |   |
|        |                    |                        |                                                 |   |
|        |                    |                        |                                                 |   |
|        |                    |                        |                                                 |   |
|        |                    |                        |                                                 |   |
|        |                    |                        |                                                 |   |
|        |                    |                        |                                                 |   |
|        |                    |                        |                                                 |   |

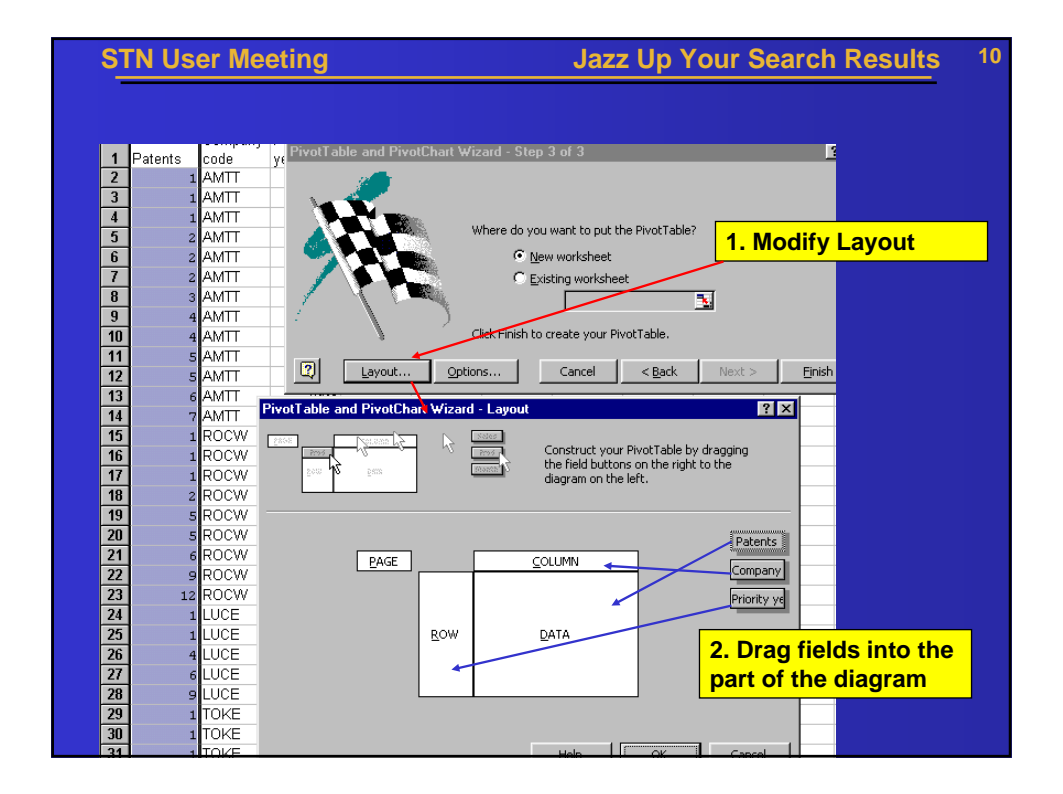

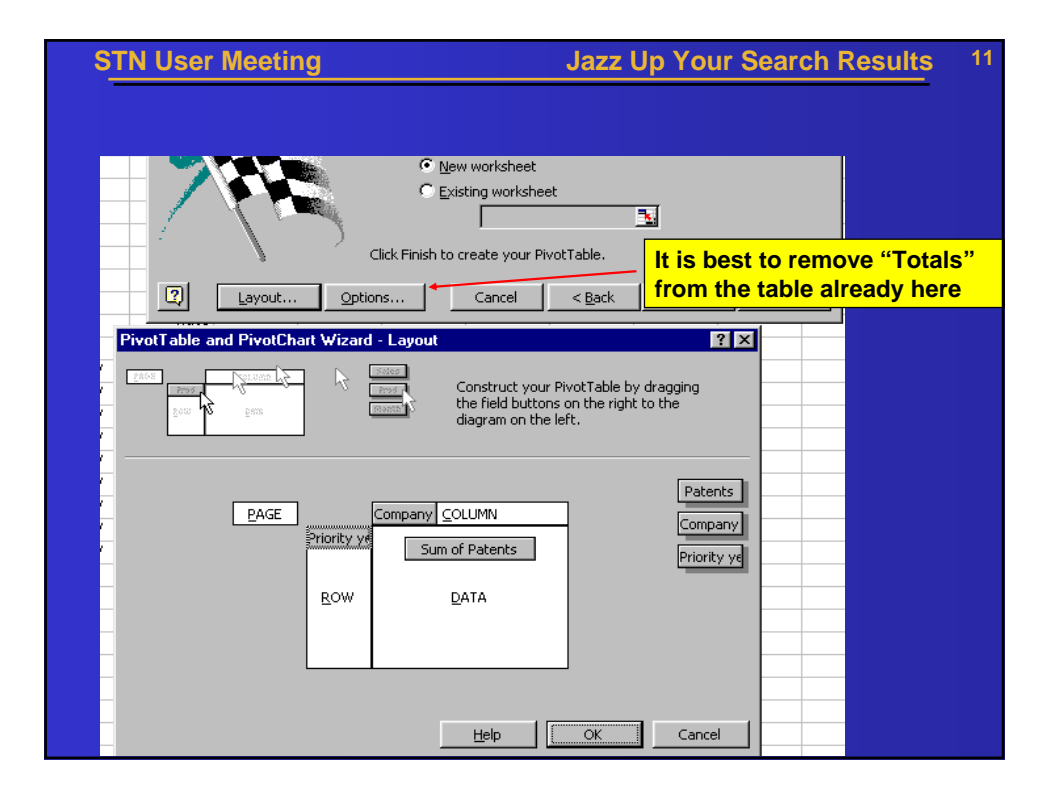

| ST   | N User Me      | eeting                |                        | Jazz L              | Jp You        | r Search Results    |    |
|------|----------------|-----------------------|------------------------|---------------------|---------------|---------------------|----|
| ] [] | <b>2 .</b> 2 5 | <u>[]</u> . ♥ X I I I | 3 <b>0</b> 1 1 1 1 1 1 | 🙆 Σ f× Δ↓ Z         | 1 <u>10</u> 8 | 100% 🔹 🕐            |    |
|      | A3 <u>-</u>    | =                     | <u></u>                | D                   |               | E                   |    |
| 1    | A              | D                     | U U                    | U                   | E             | - F                 |    |
|      |                |                       |                        |                     |               |                     |    |
| 2    | Sum of Potonte | Company codo _        |                        |                     |               | 2. Click on chart w | iz |
| 4    | Priority year  | AMTT                  | ASAH                   | DAVO-N              | FUIT          | for execting a shor | 2  |
| 5    | 1980           |                       | 1                      | DATOIN              | 1011          | for creating a char | t  |
| 6    | 1981           |                       |                        |                     |               |                     |    |
| 7    | 1982           | 4                     |                        |                     |               | 1                   |    |
| 8    | 1984           |                       | 1                      |                     |               |                     |    |
| 9    | 1985           | 1                     |                        |                     |               |                     |    |
| 10   | 1986           | 1                     | 1                      |                     |               |                     |    |
| 11   | 1988           | 1                     |                        |                     |               | 1                   |    |
| 12   | 1989           | 2                     |                        |                     |               |                     |    |
| 13   | 1990           | 2                     |                        |                     |               | 1                   |    |
| 14   | 1991           | 5                     |                        | 1                   |               |                     |    |
| 15   | 1992           | 3                     |                        |                     |               | 1                   |    |
| 16   | 1993           | 6                     |                        | 1                   |               | 2                   |    |
| 17   | 1994           | 7                     |                        | 3                   |               | 2                   |    |
| 18   | 1995           | 4                     | 5                      |                     |               | 1                   |    |
| 19   | 1996           | 5                     |                        | 1                   |               | 4                   |    |
| 20   | 1997           | 2                     |                        |                     |               | 3                   |    |
| 21   | Grand Total    | 43                    | 8                      | A This is f         |               | d della             |    |
| 22   |                |                       |                        | <b>1. This is t</b> | ne pivo       | ot table            |    |
|      |                |                       |                        | (Grand tot          | als can       | be removed          |    |

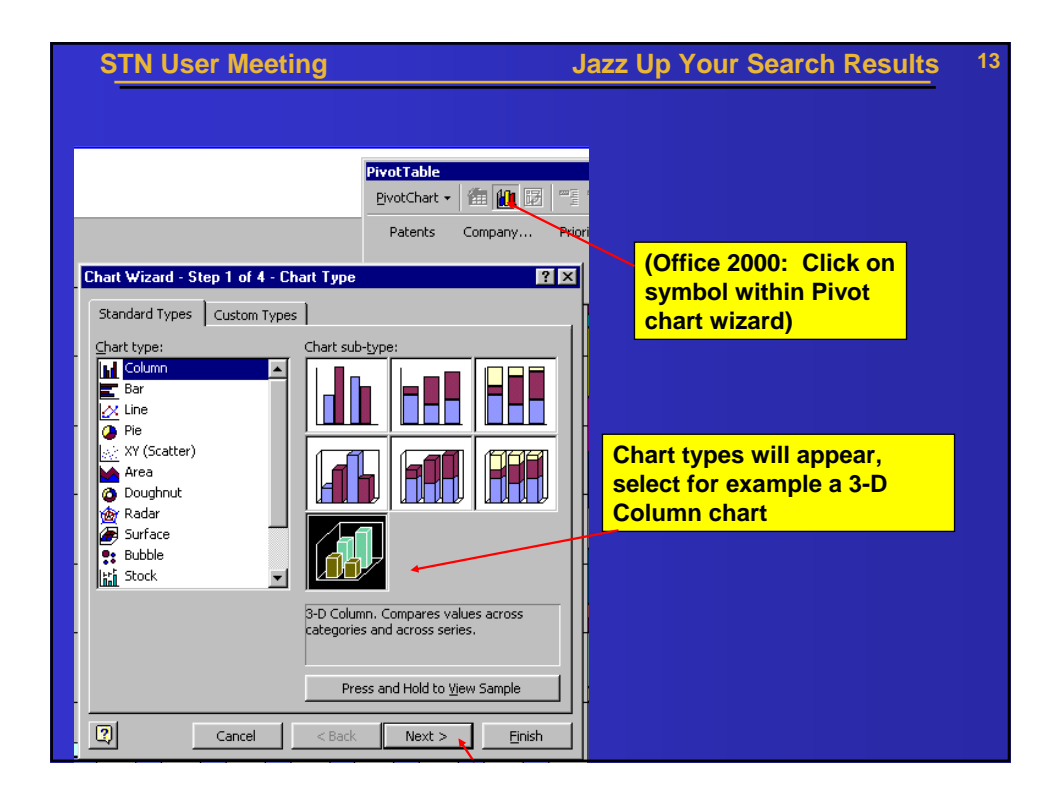

| STN User Meeting                                             | Jazz                                                                                                    | z Up Your Search Results 14          |
|--------------------------------------------------------------|----------------------------------------------------------------------------------------------------|--------------------------------------|
| Chart Wizard - Step 3 of 4 - Chart Op                        | tions                                                                                                    | Add Titles and<br>customize<br>chart |
| Titles  Axes  Gridlines  Legend    Chart title:  ACD patents | Drop Page Fields Here<br>ACD patents<br>m of Patents<br>15<br>0<br>15<br>0<br>15<br>15<br>0<br>15<br>0<br>15<br>0<br>15<br>0<br>15<br>0<br>15<br>0<br>15<br>0<br>15<br>0<br>15<br>0<br>15<br>0<br>15<br>0<br>15<br>0<br>15<br>0<br>15<br>0<br>15<br>0<br>15<br>0<br>15<br>0<br>15<br>0<br>15<br>0<br>15<br>0<br>15<br>0<br>15<br>0<br>15<br>0<br>15<br>0<br>15<br>0<br>15<br>0<br>15<br>0<br>15<br>15<br>15<br>15<br>15<br>15<br>15<br>15<br>15<br>15 |                                      |
| Cancel                                                       | <pre></pre>                                                                                                    |                                      |

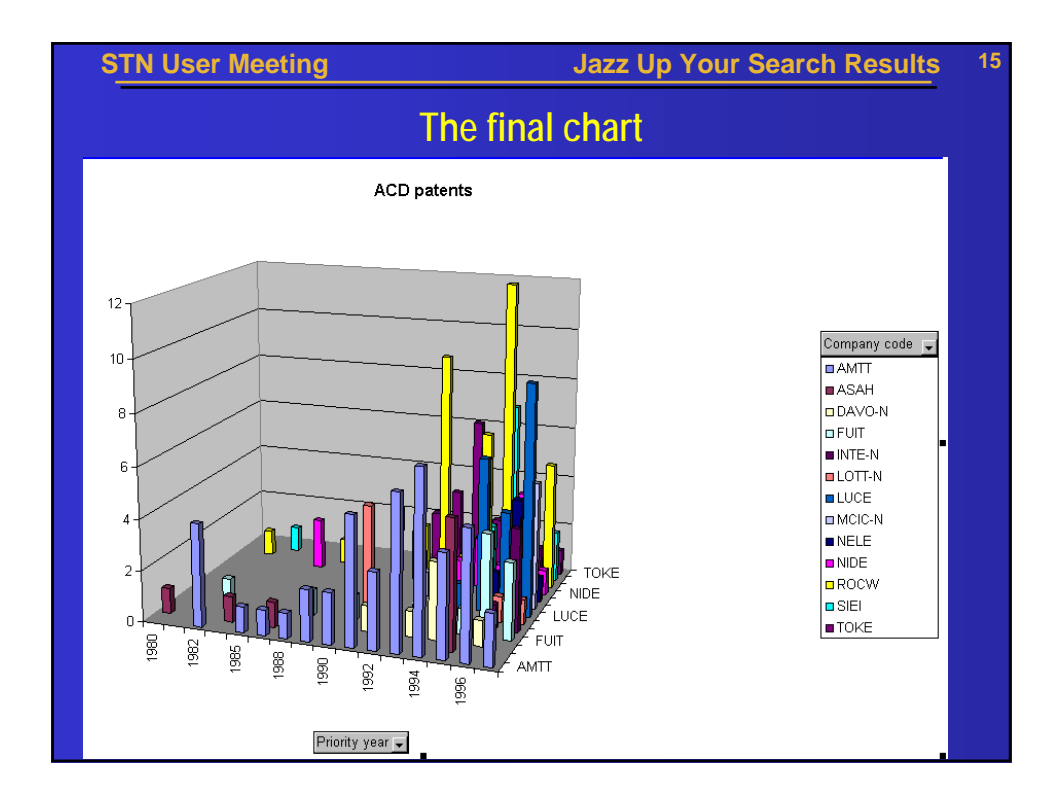